# Aggiungere un video

# Aggiungere un video al progetto

È possibile aggiungere un video in un progetto PicturesToExe nello stesso modo con cui si aggiungono le immagini.

- Dal Pannello file
- Trascinando il video nella Lista diapositive
- Aggiungendolo come oggetto in Oggetti e animazioni

Qualunque sia il modo con cui è aggiunto un video è consigliabile convertire il clip video prima di aggiungerlo al progetto. Questo può essere fatto facendo "clic destro" su un file video nel Pannello file e selezionando l'opzione "Converti clip video".

#### Convertire il video

Le impostazioni predefinite sono:

- Qualità 50% (Normale)
- Modo interlacciato (Auto)
- Sede della sorgente video
- Destinazione del video convertito
- Il video convertito presenta il nome <NomeFile>.converted.avi

Si fa clic su "Converti video" per avvaire la procedura di conversione.

## Ritagliare il video

È possibile ritagliare il clip video prima della conversione come mostrato nell'illustrazione precedente.

- Si abilita l'opzione "Ritaglia video".
- È possibile spostare i cursori blu dalle estremità laterali per impostare l'inizio e la fine del ritaglio.
- È possibile inserire i tempi direttamente nei riquadri Inizio / Fine.
- Sono mostrate le durate Originale e quella di Uscita.
- Sono mostrate la Risoluzione originale e l'Aspect Ratio del clip.
- È possibile ridimensionare la risoluzione di uscita se necessario (vedi menu a comparsa per le opzioni).

## Aggiungere un video nella Lista diapositive

This can be done as follows.

• Select an unconverted video (or videos) from the File List and Right Click on it. Choose "Add Selected Files to Project". You are asked if you want to Optimize the file. Choose "Optimize".

The file will be added to the Slide list while the Optimization is carried out in the background. When Optimization is complete the Converted File is shown in the Slide List. (The conversion might take several minutes).

- Select a Converted Video (or Videos) from the File List and Right Click on it. Choose "Add Selected Files to Project". The converted file is added to the Slide List.
- Drag an unconverted video (or videos) from the File List into the Slide List. You are asked if you want to Optimize the file. Choose "Optimize". The file will be added to the Slide list while the Optimization is carried out in the background. When Optimization is complete the Converted File is shown in the Slide List. (The conversion might take several minutes).
- Drag a Converted Video (or Videos) from the File List into the Slide List.

When Video Files are added to the Slide List the Slide Duration is calculated according to the Video Duration and can differ according to the setting of the "Default Options for New Slides" in:

- Settings/Preferences/Project/Default Options for New Slides/Keep Full Slide Duration.
- If the option is OFF the Video Clip ends at the beginning of the following transition
- If the option is ON the Video Clip ends at the end of the following transition

Video Clips can also be added in Objects and Animation via the Movie Icon or the Right Click Menu. In this case all adjustments to the Slide and Video Durations must be made manually.

- Proprietà clip video
- Aggiungere un video in Oggetti e animazioni

From: https://docs.pteavstudio.com/ - **PTE AV Studio** 

Permanent link: https://docs.pteavstudio.com/it-it/9.0/video/addvid?rev=1396020569

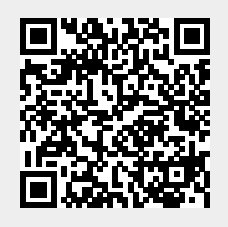

Last update: 2022/12/18 11:20